# Configurazione degli indirizzi Mac riservati sugli switch gestiti serie 300

## Obiettivo

Gli indirizzi MAC riservati sono un modo per garantire il corretto traffico verso una destinazione di indirizzo MAC specifica. È possibile configurare un indirizzo MAC per la ricezione e l'inoltro di pacchetti oppure ignorare pacchetti specifici. Gli switch gestiti serie 300 consentono di assegnare gli indirizzi MAC come indirizzi MAC riservati al fine di filtrare i pacchetti destinati a questi indirizzi MAC riservati e decidere se collegarli e inoltrarli o ignorarli.

L'obiettivo di questo documento è spiegare come configurare gli indirizzi MAC riservati sugli switch gestiti serie 300.

#### Dispositivi interessati

·SF/SG serie 300 Managed Switch

#### Versione del software

•1.3.0.62

### Configurazione indirizzo MAC riservato

Passaggio 1. Accedere all'utility di configurazione Web e scegliere **Tabelle indirizzi MAC >** Indirizzi MAC riservati. Viene visualizzata la pagina *Indirizzi MAC riservati*:

Passaggio 2. Fare clic su Add. Viene visualizzata la finestra *Aggiungi indirizzo MAC riservato*.

| Res  | served MAC    | Addresse   | es       |        |
|------|---------------|------------|----------|--------|
| Res  | erved MAC Add | ress Table |          |        |
|      | MAC Address   | Frame Type | Protocol | Action |
| 0 re | sults found.  |            |          |        |
|      | Add           | Edit       | Delete   |        |

Passaggio 3. Scegliere dall'elenco a discesa Indirizzo MAC l'indirizzo MAC che si desidera riservare.

| Frame Type:  | <ul> <li>Ethernet V2</li> <li>LLC</li> <li>LLC-SNAP</li> <li>All</li> </ul> |                        |  |
|--------------|-----------------------------------------------------------------------------|------------------------|--|
| 🜣 Ethertype: | 1000                                                                        | (Range: 0x0600-0xFFFF) |  |
| Action:      | <ul> <li>Bridge</li> <li>Discard</li> </ul>                                 |                        |  |

Passaggio 4. Fare clic su uno dei tipi di frame nel campo *Tipo di frame* per filtrare i pacchetti destinati all'indirizzo MAC scelto. Le opzioni disponibili sono:

•Ethernet V2: questa opzione è valida per i frame ETHERNET versione 2 per l'indirizzo MAC specifico.

- Ethertype - Immettere in questo campo il numero di protocollo in formato esadecimale che si desidera filtrare dal frame ETHERNET V2.

| MAC Address:<br>Frame Type: | 01:80:c2:00:00:00 ▼<br>○ Ethernet V2<br>● LLC<br>○ LLC-SNAP | [                      |
|-----------------------------|-------------------------------------------------------------|------------------------|
| CSAP-SSAP:                  | All                                                         | (Range: 0x0000-0xFFFF) |
| Action:                     | <ul><li>Bridge</li><li>Discard</li></ul>                    |                        |
| Apply                       | Close                                                       |                        |

·LLC: questa opzione si applica ai pacchetti LLC (Logical Link Control) per l'indirizzo MAC specifico. LLC funge da ponte tra il livello di collegamento dati e il livello di rete.

- DSAP-SSAP: immettere in questo campo l'indirizzo DSAP (Destination Service Access Point) o l'indirizzo SSAP (Source Service Access Point) nel formato esadecimale del pacchetto LLC da filtrare.

| Frame Type: | <ul> <li>Ethernet V2</li> <li>LLC</li> <li>LLC-SNAP</li> <li>All</li> </ul> |                                   |
|-------------|-----------------------------------------------------------------------------|-----------------------------------|
| 🜣 PID:      | aabbccddee                                                                  | (Range: 0x0000000000-0xFFFFFFFFF) |
| Action:     | <ul> <li>Bridge</li> <li>Discard</li> </ul>                                 |                                   |

·LLC-SNAP: questa opzione si applica ai pacchetti LLC-SNAP (Logical Link Control/Sub-Network Access Protocol) per l'indirizzo MAC specifico. SNAP è un protocollo utilizzato per il multiplexing e funziona con le reti LLC per collegare pacchetti IP tra il livello di rete e il livello di collegamento dati.

- PID - Immettere in questo campo il PID (Protocol Identifier) in formato esadecimale del pacchetto LLC-SNAP da filtrare.

| MAC Address | 01:80:c2:00:00:00 🗸                                                         |
|-------------|-----------------------------------------------------------------------------|
| Frame Type: | <ul> <li>Ethernet V2</li> <li>LLC</li> <li>LLC-SNAP</li> <li>All</li> </ul> |
| Action:     | <ul><li>Bridge</li><li>Discard</li></ul>                                    |
| Apply       | Close                                                                       |

·Tutti - Questa opzione è valida per tutti i frame dell'indirizzo MAC specifico.

Passaggio 5. Fare clic su una delle azioni che lo switch può eseguire quando arriva un frame che corrisponde ai criteri configurati. Le opzioni disponibili sono:

·Discard - Questa opzione elimina il pacchetto.

·Bridge: questa opzione inoltra il pacchetto a tutti i membri della VLAN.

Passaggio 6. Fare clic su Applica. Un nuovo indirizzo MAC è riservato.

Nella tabella Indirizzi MAC riservati dovrebbero essere visualizzate le modifiche alla configurazione

| Reserved MAC Addresses     |                   |             |              |         |  |
|----------------------------|-------------------|-------------|--------------|---------|--|
| Reserved MAC Address Table |                   |             |              |         |  |
|                            | MAC Address       | Frame Type  | Protocol     | Action  |  |
|                            | 01:80:c2:00:00:00 | Ethernet V2 | 0x1000       | Bridge  |  |
|                            | 01:80:c2:00:00:02 | LLC         | 0x5000       | Discard |  |
|                            | 01:80:c2:00:00:03 | LLC-SNAP    | 0xaabbccddee | Bridge  |  |
|                            | 01:80:c2:00:00:04 | All         |              | Discard |  |
| Add Edit Delete            |                   |             |              |         |  |

Passaggio 7. (Facoltativo) Per modificare una voce nella tabella Indirizzi MAC riservati, selezionare la casella di controllo della voce da modificare, quindi fare clic su **Modifica**.

| Reserved MAC Addresses |                            |             |              |         |  |  |
|------------------------|----------------------------|-------------|--------------|---------|--|--|
| Res                    | Reserved MAC Address Table |             |              |         |  |  |
|                        | MAC Address                | Frame Type  | Protocol     | Action  |  |  |
| •                      | 01:80:c2:00:00:00          | Ethernet V2 | 0x1000       | Bridge  |  |  |
|                        | 01:80:c2:00:00:02          | LLC         | 0x5000       | Discard |  |  |
|                        | 01:80:c2:00:00:03          | LLC-SNAP    | 0xaabbccddee | Bridge  |  |  |
|                        | 01:80:c2:00:00:04          | All         |              | Discard |  |  |
|                        | Add Edit Delete            |             |              |         |  |  |

Passaggio 8. (Facoltativo) Per eliminare una voce nella tabella degli indirizzi MAC riservati, selezionare la casella di controllo della voce da eliminare e fare clic su **Elimina**.